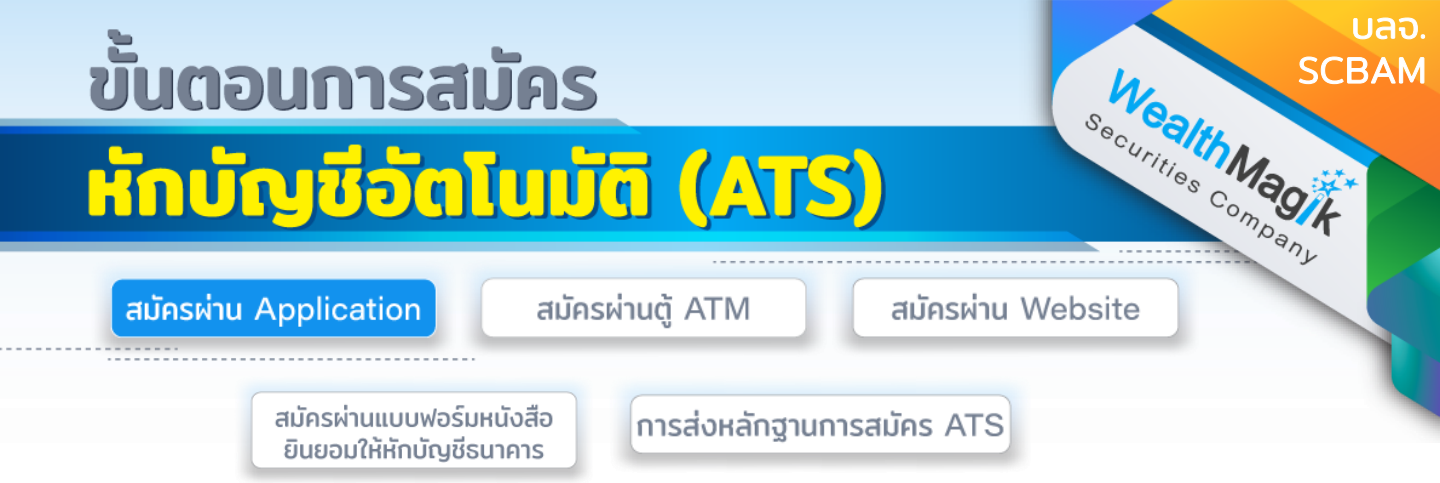

# ธนาคารไทยพาณิชย์

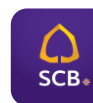

- 1. เปิดแอปพลิเคชั่น SCB EASY
- 2. เลือก "ธุรกรรมของฉัน"
- 3 เลือก "สมัครบริการหักบัญชีอัตโนมัติ"
- 4. อ่านข้อกำหนุดและเงื่อนไขการใช้บริการหักบัญชีอัตโนมัติ จากนั้น กดปุ่ม "ยอมรับ"
- 5. เลือกบัญชีที่ต้องการสมัคร
- 6. เลือกค้นหาชื่อ/เลขผู้ให้บริการ โดยใส่หมายเลข "9028" เลือก บลจ.ไทยพาณิชย์
- ระบุเลขที่อ้างอิง 1 (REF.1) "หมายเลขบัตรประชาชน" ระบุเลขที่อ้างอิง 2 (REF.2) "หมายเลขโทรศัพท์มือถือ" เลือก "ตรวจสอบข้อมูล"
- 8. ตรวจสอบข้อมูลการสมัครบริการหักบัญชีอัตโนมัติ เลือก "ยืนยัน"
- 9. เลือกเบอร์มือถื่อเพื่อรับรหัส OTP ทาง SMS จากนั้นกด "ถัดไป"
- 10. ใส่รหัส 6 หลักที่ได้รับทาง SMS และบันทึกสลิป
- 11. เก็บสลิปหรือรูปภาพหน้าจอที่ทำรายการสำเร็จ เพื่อใช้เป็นหลักฐานการสมัคร

## ธนาคารกรุงศรีอยุธยา

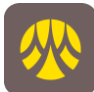

- 1. เปิดแอปพลิเคชัน KMA
- 2. เลือก "เมนูทั้งหมด"
- 3. เลือก "สมัครหักบัญชีอัตโนมัติ"
- 4. เลือก "ยอมรับ" เงื่อนไขการสมัครหักบัญชีอัตโนมัติ จากนั้นเลือกบัญชีที่ต้องการสมัคร
- 5. เลือก "หลักทรัพย์ กองทุนรวม" เลือก "SCBAM (7770058449)"
- 6. ระบุ "หมายเลขบัตรประชาชน"
- 7. ระบุ "หมายเลขโทรศัพท์มือถือ"
- 8. เลือก "ถัดไป"
- 9. กด "ยืนยัน" เพื่อรับรหัสผ่าน (OTP) ที่หมายเลขโทรศัพท์มือถือที่ได้ลงทะเบียนไว้ในระบบ 10. ตรวจสอบความถูกต้องและใส่รหัสผ่าน (OTP) ที่ได้รับ

11. เลือก "ยืนยัน"

12.เก็บสลุปหรือรูปภาพหน้าจอที่ทำรายการสำเร็จ เพื่อใช้เป็นหลักฐานการสมัคร

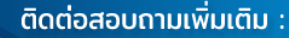

Ғ) WealthMagik - ลงทุนง่ายๆแค่ปลายนิ้ว

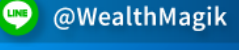

02-4371588

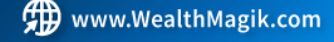

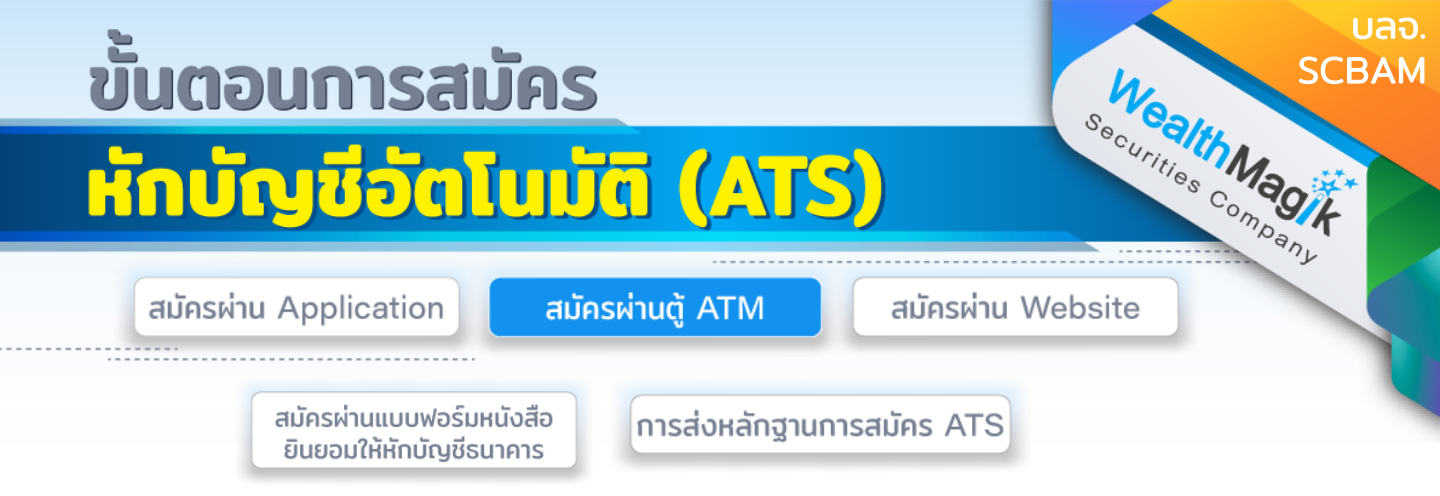

## ธนาคารกสิกรไทย

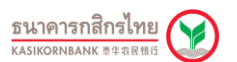

- ใส่บัตร ATM และกดรหัสบัตร
- เลือก "พร้อมเพย์/สมัครบริการ/SMSขยันบอก/อื่นๆ"
- เลือก "สมัครบริการหักบัญชีอัตโนมัติ/บริการเติมเงินอัตโนมัติ"
- 4. เลือก "สมัครบริการหักบัณชีอัตโนมัติ"
- 5. เลือก"ระบุรหัสบริษัท"
- 6. เลือก ประเภทบัญชี
- 7. ระบุ Comp Code บริษัท 5 หลัก "50167" เลือก "รหัสบริษัทถูกต้อง"
- 8. ระบุเลขที่อ้างอิง 1 "เลขบัตรประชาชน" เลือก "หมายเลขถูกต้อง"
- อ่านข้อกำหนดและเงื่อนไขฯ เลือก "ยืนยันการทำรายการ"
- 10. รับบัตรคืนและรับใบบันทึกการทำรายการ

## ธนาคารไทยพาณิชย์

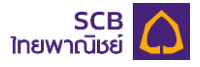

- 1. ใส่บัตร ATM และกดรหัสบัตร
- 2. เลือก "SCB Easy/กองทุน/อื่นๆ"
- 3. เลือก "สมัครบริการ/ตรวจสอบข้อมูล เครดิต (NCB)"
- 4. เลือก "หักบัญชีอัตโนมัติ"
- 5. เลือก ประเภทบัญชี และเลือกบริษัทที่ต้องการหักบัญชี "อื่น"
- 6. ระบุ Comp Code บริษัท 4 หลัก "9028" เลือก "ถูกต้อง"
- 7. ระบุเลขที่อ้างอิง 1 (CUSTOMER NO) "หมายเลขบัตรประชาชน" เลือก "ถูกต้อง"

8. ระบุเลขที่อ้างอิง 2 (REFERENCE NO) "หมายเลขโทรศัพท์มือถือ" เลือก "ถูกต้อง" 9.ตรวจสอบข้อมูล หากถูกต้อง เลือก "ยืนยัน"

10.รับบัตรคืนและรับใบบันทึกการทำรายการเพื่อเป็นหลักฐาน

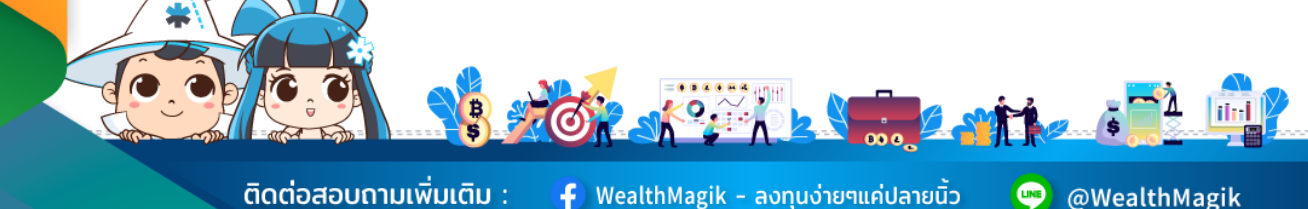

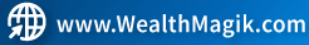

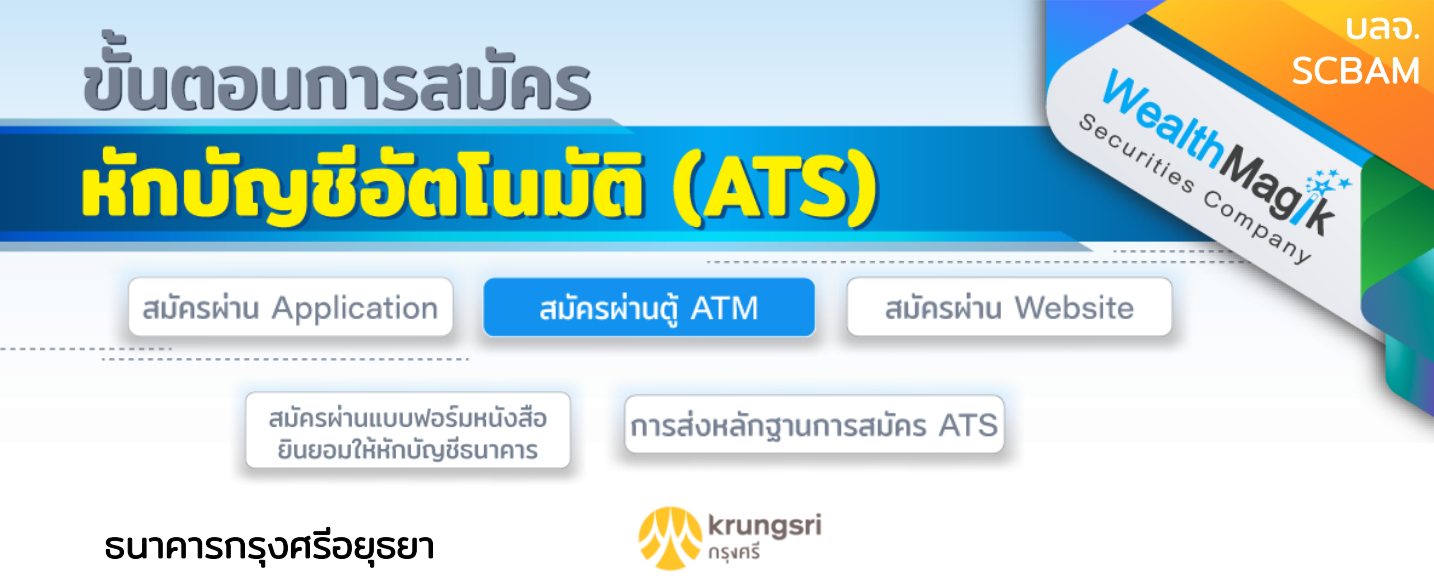

- 1. ใส่บัตร ATM และกดรหัสบัตร
- 2. เลือก "สมัคร/เปลี่ยนแปลงบริการกรุงศรี พร้อมเพย์ และบริการอื่นๆ"
- 3. เลือก "บริการหักบัญชีอัตโนมัติ"
- 4. เลือก "รุบุเลขที่บัญชี"
- 5. เลือก "ตกลง" เพื่อยอมรับเงื่อนไข การสมัครหักบัญชีอัตโนมัติ
- 6. เลือก "ประเภทบัญชี" ที่จะสมัครหักบัญชีอัตโนมัติ
- 7. ระบเลขที่บัญชีบริษัท หมายเลข "7770058449" เลือก "ถูกต้อง"
- 8. ระบุเลขที่อ้างอิง 1 (CUSTOMER NO.) "หมายเลขบัตรประชาชน" เลือก "ถูกต้อง" ระบุเลขที่อ้างอิง 2 (REFERENCE NO) "หมายเลขโทรศัพท์มือถือ" เลือก "ถูกต้อง"
- 9. รับบัตรคืนและรับใบบันทึกการทำรายการเพื่อเป็นหลักฐาน

## ธนาคารทหารไทยธนชาต

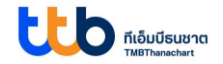

- 1. ใส่บัตร ATM และกดรหัสบัตร
- 2. เลือก "อื่นๆ"
- 3. เลือก "บริการสมัครหักบัญชีอัตโนมัติ"
- 4. เลือก "สมัครบริการหักบัญชีอัตโนมัติ"
- 5. อ่านข้อตกลงและเงื่อนไขการสมัคร และเลือก "ยืนยัน"
- 6. เลือก "บัญชีออมทรัพย์"
- 7. เลือก "หุลักทรัพย์/กองทุน"
- 8. ระบุเลขที่บัญชีบริษัท 4 หลัก "0899" หรือเลือก "บลจ.ไทยพาณิชย์"
- 9. ระบุเลขที่อ้างอิง 1 (CUSTOMER NO) "หมายเลขบัตรประชาชน" เลือก "ถูกต้อง" ระบุเลขที่อ้างอิง 2 (REFERENCE NO) "หมายเลขโทรศัพท์มือถือ" เลือก "ถูกต้อง"
- 10. หน้าจอแสดงรายละเอียดสมัครบริการหักบัญชีอัตโนมัติ เลือก "ยืนยัน"
- 11. หน้าจอแสดงการทำรายการเรียบร้อย หากต้องการทำรายการอื่น เลือก "ต้องการ" หาก ไม่ต้องการทำรายการอื่นๆ เลือก "ไม่ต้องการ"ุ

12.รับบัตรคืนและรับใบบันทึกการทำรายการเพื่อเป็นหลักฐาน

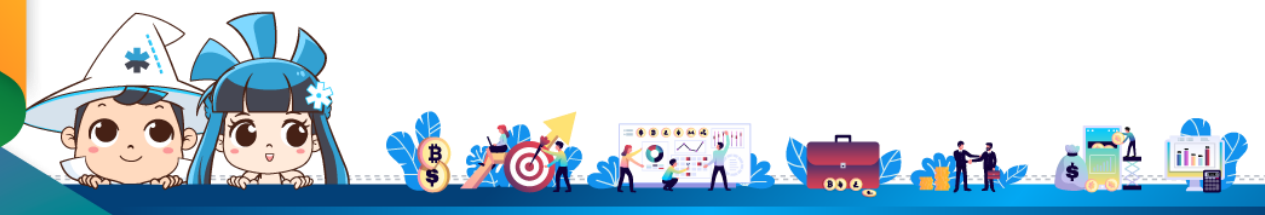

้ติดต่อสอบถามเพิ่มเติม :

f) WealthMagik – ลงทุนง่ายๆแค่ปลายนิ้ว

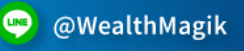

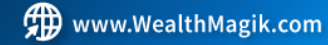

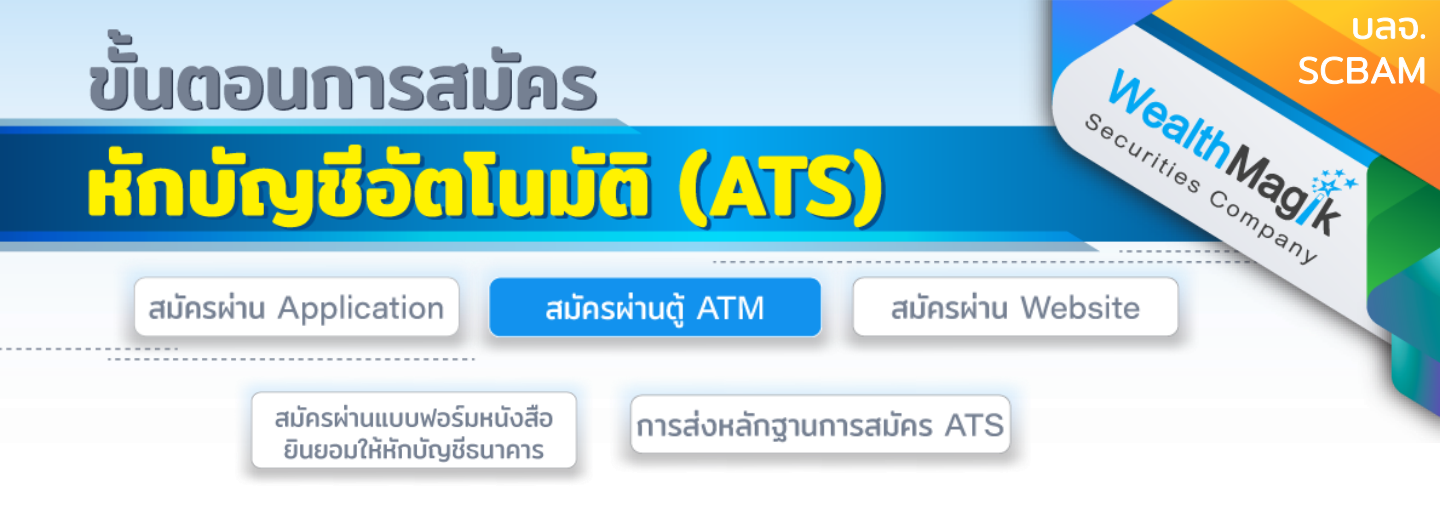

### ธนาคารกรุงไทย

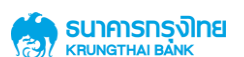

- ใส่บัตร ATM และกดรหัสบัตร
- 2. เลือก "บริการอื่นๆ"
- 3. เลือก "บริการอื่นๆ"
- 4. เลือก "สมัคร/ปรับเปลี่ยนบริการ"
- 5. เลือก "หักบัญชีอัตโนมัติ"
- 6. เลือกบริษัทเพื่อทำรายการ "ระบุรหัสบริษัท"
- 7. ระบูเลขที่บัญชีบริษัท 4 หลัก "5550" เลือก "รหัสบริษัทถูกต้อง"
- 8. ระบุเลขที่อ้างอิง 1 (REF1) "หมายเลขบัตรประชาชน" ระบุเลขที่อ้างอิง 2 (REF2) "หมายเลขโทรศัพท์มือถือ" เลือก "ถูกต้อง"
- หน้าจอแสดงรายละเอียดสมัครบริการหักบัญชีอัตโนมัติ เลือก "ตกลง"
- 10. รับบัตรคืนและรับใบบันทึกการทำรายการเพื่อเป็นหลักฐาน

#### ธนาคารกรุงเทพ

#### **Bangkok Bank** วธนักดารกรุมเทพ

- ใส่บัตร ATM และกดรหัสบัตร
- เลือก "สมัครปรับเปลี่ยนบริการ"
- 3. เลือก "บริการหักบัญชีอัตโนมัติ"
- 4. อ่านข้อตกลงการใช้บริการหักบัญชีอัตโนมัติ จากนั้น กดปุ่ม "ตกลง"
- 5. เลือก "บัญชีสะสมทรัพย์"
- 6. เลือก "ด้วยรหัสบริษัท 5 หลัก"
- 7 ระบุรหัสบริษัท 5 หลัก"48398" เลือก "ถูกต้อง"
- 8. ระบุ่เลขที่อ้างอิง 1 (REF1) "หมายเลขบัต<sup>้</sup>รประชาชน" เลือก "ถูกต้อง" ระบุเลขที่อ้างอิง 2 (REF2) "หมายเลขโทรศัพท์มือถือ" เลือก "้ถูกต้อง"
- 9. หน้าจอแสดงรายละเอียดสมัครบริการหักบัญชีอัตโนมัติ เลือก "ยื้นยัน"
- 10.รับบัตรคืนและรับใบบันทึกการทำรายการเพื่อเป็นหลักฐาน

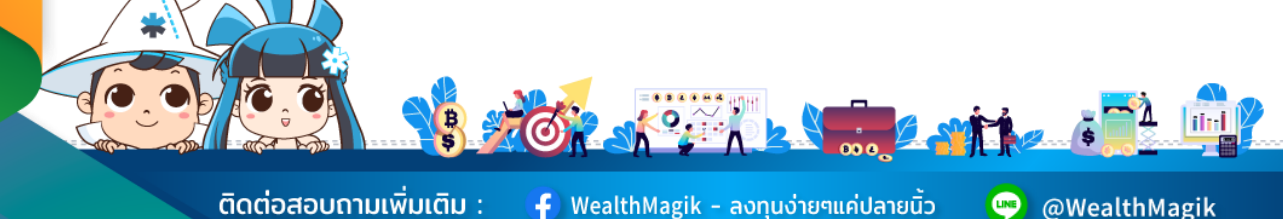

ติดต่อสอบถามเพิ่มเติม :

f) WealthMagik - ลงทุนง่ายๆแค่ปลายนิ้ว

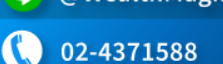

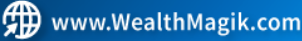

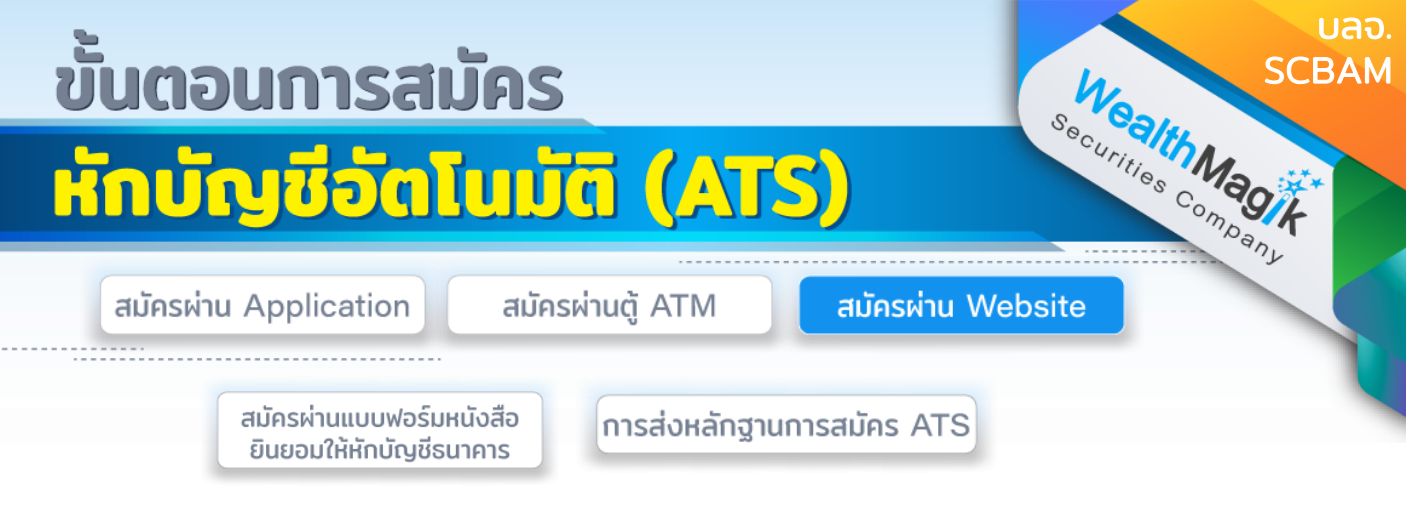

## ธนาคารกรุงศรีอยุธยา

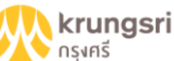

- เข้าเว็บไซต์ Krungsri Online : https://www.krungsrionline.com/BAY.KOL.WebSite/Common/Login.aspx
- Login เข้าสู่ระบบ Krungsri Online
- 3. จากแถบเมนูด้านซ้ายมือภายใต้ "บัญชีเงินฝาก" เลือก "ชำระเงิน"
- 4. เลือก "สมัครหักบัญชีอัตโนมัติ"
- อ่านข้อกำหนดและเงื่อนไข และเลือก "ยอมรับ"
- 6. เลือกประเภทสินค้าและบริการ "หลักทรัพย์ กองทุนรวม" และเลือกบริษัทผู้รับชำระ "SCBAM"
- 7. ระบุเลขที่บัญชีบริษัทหมายเลข "7770058449" เลือก "ถูกต้อง"
- 8. เลือก "ดำเนินการ"
- 9. ใส่รหัสผ่าน OTP เพื่อยืนยันการทำรายการ

10.เก็บรูปภาพหน้าจอที่ทำรายการสำเร็จ เพื่อใช้เป็นหลักฐานการสมัคร

### ธนาคารกรุงเทพ

# Bangkok Bank

- 1. เข้าเว็บไซต์ Bualuang iBanking : <u>https://ibanking.bangkokbank.com/SignOn.aspx</u>
- 2. Login เข้าสู่ระบบ Bualuang iBanking
- เลือก "ชำระเงิน/เติมเงิน"
- 4. เลือก "สมัครบริการหักบัญชี" (อยู่แถบเมนูด้านซ้าย)
- 5. ประเภทธุรกิจ เลือก "หลักทรัพย์/กองทุน" เลือก "ค้นหา"
- 6. คลิกเลือก "บริษัท หลักทรัพย์จัดการกองทุน ไทยพาณิชย์ จำกัด" เลือก "ตกลง"
- 7. ระบูรายละเอียดตามใบแจ้งการชำระเงิน ดังนี้ ชื่อและนามสกุล ระบุเลขที่อ้างอิง 1 (REF.1) "หมายเลขบัตรประชาชน" ระบุเลขที่อ้างอิง 2 (REF.2) "หมายเลขโทรศัพท์มือถือ"
- 8. เลือกบัญชีที่ยินยอมให้หักบัญชีเงินฝากอัตโนมัติ เลือก "ขั้นตอนต่อไป"
- ตรวจสอบข้อมูล กรอกรหัสผ่าน (OTP) ที่ได้รับทาง SMS เลือก "ยืนยัน"
- <mark>10</mark>.เก็บรูปภาพหน้<sup>้</sup>าจอที่ทำรายการสำเร็จ เพื่อใช้เป็นหลักฐานการสมัคร

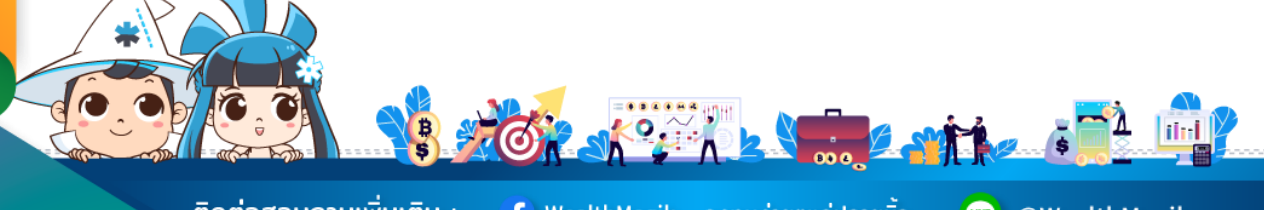

ติดต่อสอบถามเพิ่มเติม :

Ғ) WealthMagik - ลงทุนง่ายๆแค่ปลายนิ้ว

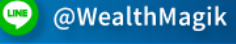

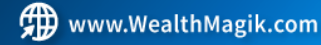

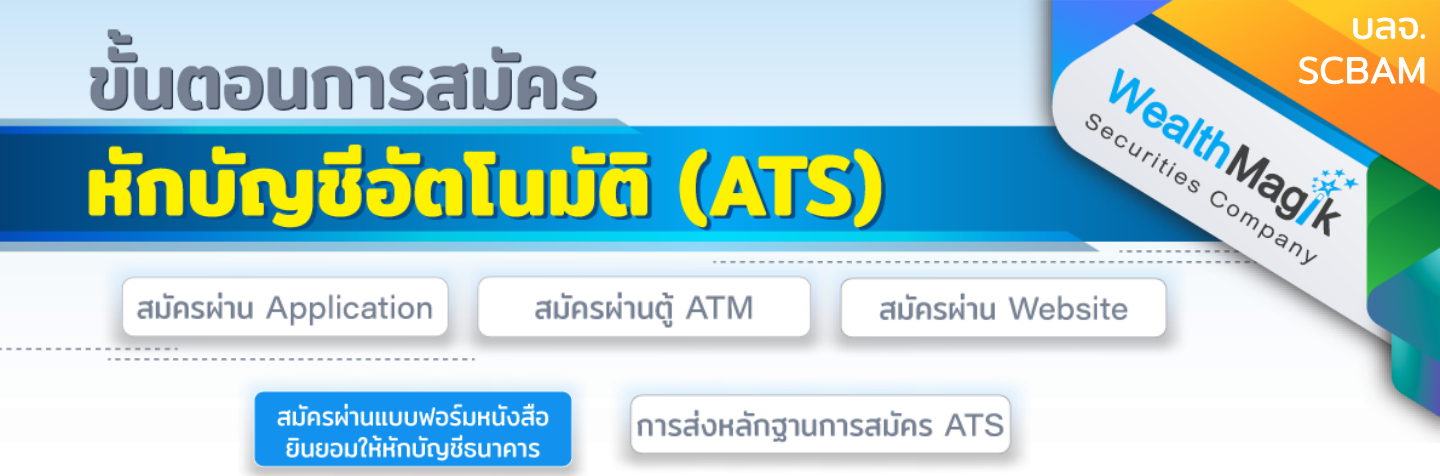

 กรอกรายละเอียดในแบบฟอร์ม "หนังสือขอให้หักบัญชีเงินฝาก" บลจ.SCBAM ที่ได้รับ ทางอีเมล และลงลายมือชื่อในช่อง "ผู้ให้ความยินยอม"

2. สำเนาสมุดบัญชีเงินฝากที่ประสงคให้หักเงินฝาก (ATS) พร้อมแนบสำเนาบัตรประชาชน

 3. นำส่งเอกสารหลักฐานข้างต้นได้ที่ บริษัทหลักทรัพย์ เว็ลธ์ เมจิก จำกัด (ฝ่ายลูกค้า สัมพันธ์) 383 อาคารชินพงษ์ ชั้น 5 ถนนลาดหญ้า แขวงสมเด็จเจ้าพระยา เขตคลองสาน กทม. 10600

้วิธียื่นเอกสารทางไปรษณีย์ ระยะเวลาอนุมัติประมาณ 2-4 สัปดาห์

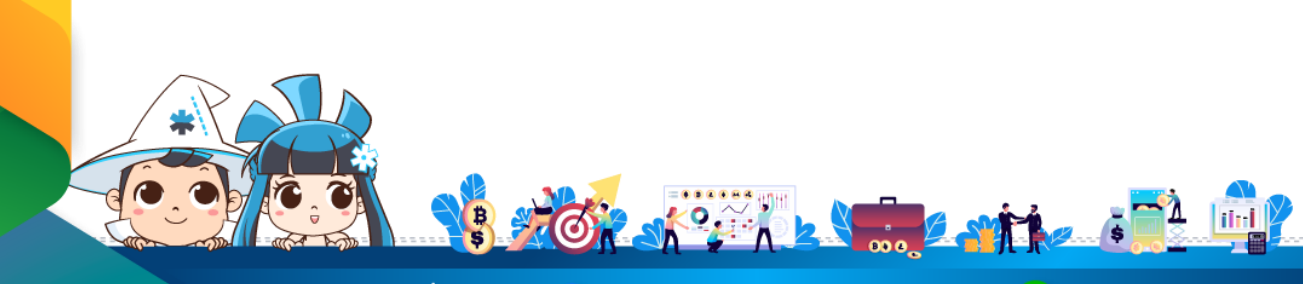

ติดต่อสอบถามเพิ่มเติม :

f) WealthMagik - ลงทุนง่ายๆแค่ปลายนิ้ว

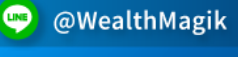

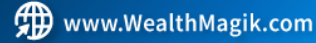

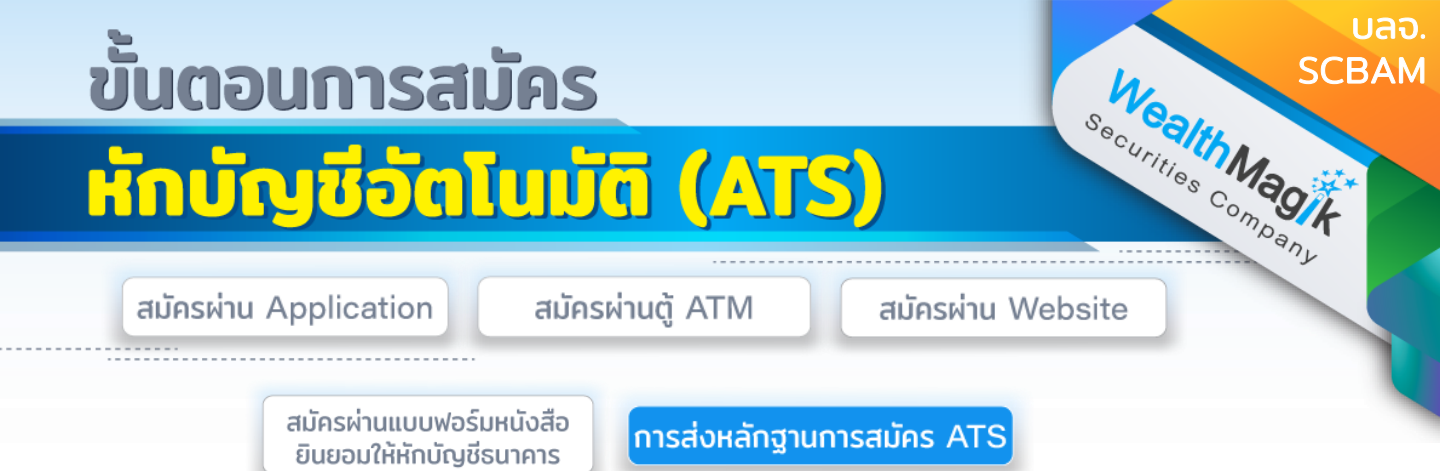

สำหรับช่องทางสมัคร ATS ผ่านช่องทางอิเล็กทรอนิกส์ Application, Internet, <u>ATM</u>

หลังจากที่ลูกค้าทำรายการสมัครหักบัญชีเงินฝากธนาคาร (ATS) เรียบร้อยแล้ว กรุณาส่งหลักฐานการสมัครกลับมาที่ E-Mail: marketing@wealthmagik.com

## โดยมีรายละเอียดหลักฐานดังนี้

1.ถ่ายภาพสลิป ATM หรือภาพหน้าจอการสมัครใช้บริการหักบัญชีเงินฝากธนาคาร (ATS) สำเร็จ ผ่านทางเว็ปไซต์ของ ธนาคาร

2.สำเนาสมุดบัญชีธนาคารที่ลงทะเบียนสมัครใช้บริการหักบัญชีเงินฝากธนาคาร (ATS) ที่มีชื่อ-นามสกุล เลขที่บัญชีและ ชื่อธนาคารที่ชัดเจน

3.บริษัทจะแจ้งยืนยันผลการสมัครหักบัญชีเงินฝากธนาคาร (ATS) ให้ลูกค้ารับทราบ ผ่านทาง E-Mail ระยะเวลาอนุมัติ 3-7 วันทำการ

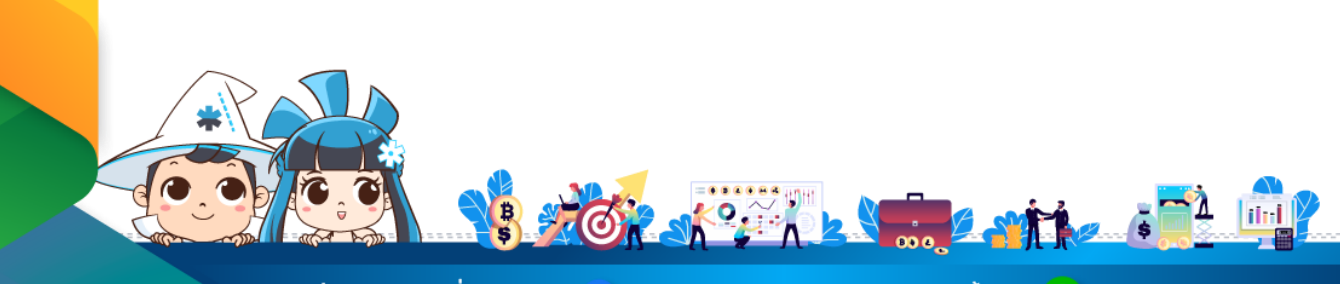

ติดต่อสอบถามเพิ่มเติม :

🗲 WealthMagik - ลงทุนง่ายๆแค่ปลายนิ้ว

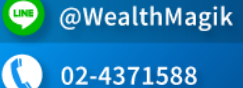

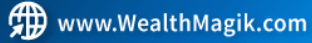